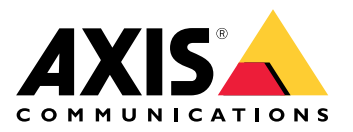

AXIS T61 Mk II Audio and I/O Interface Series AXIS T6101 Mk II Audio and I/O Interface AXIS T6112 Mk II Audio and I/O Interface

# AXIS T61 Mk II Audio and I/O Interface Series

# 目录

| 安装           | 3  |
|--------------|----|
| 配置设备         | 4  |
| 关于设备         | 4  |
| 设置事件规则       | 4  |
| 音频           | 6  |
| 规格           | 8  |
| 产品概述         | 8  |
| 解决方案概述       | 9  |
| LED 指示灯      | 9  |
| 连接器          | 10 |
| 故障排查         | 12 |
| 技术问题、线索和解决方案 | 12 |
| 联系支持人员       | 12 |

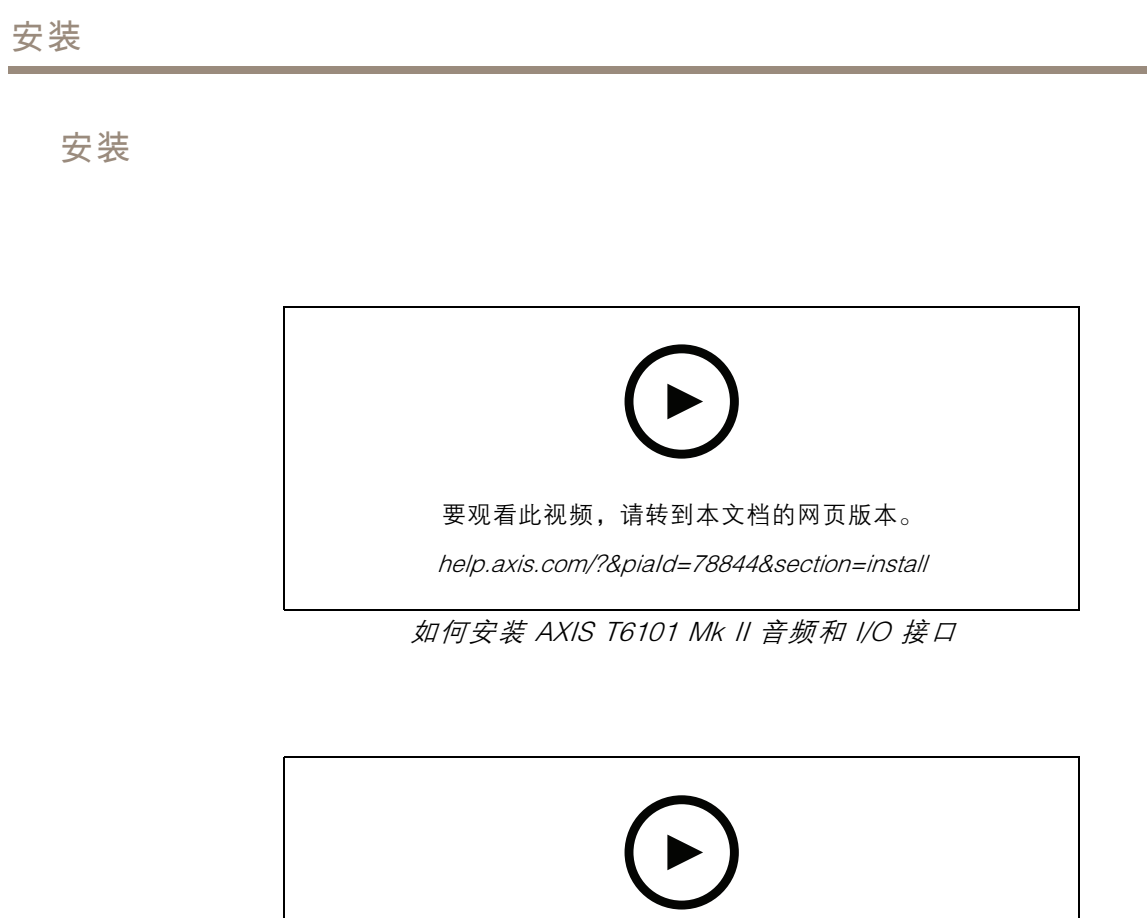

要观看此视频,请转到本文档的网页版本。

help.axis.com/?&piaId=78844&section=install

如何安装 AXIS T6112 Mk II 音频和 I/O 接口

# AXIS T61 Mk II Audio and I/O Interface Series

### 配置设备

配置设备

### 关于设备

当您将设备连接到支持 Axis 摄像机时, 音频和 I/O 的设置将显示在摄像机的网页上。

注

请确保本地链接地址(零配置网络)和 IPv4 网络协议已打开。否则音频和 I/O 将不起作用。 您可通过摄像机网页管理本手册中描述的设置。

设置事件规则

若要了解更多信息,请查看我们的指南*事件规则入门*。

### 触发操作

- 转到系统 > 事件,然后添加一个规则。该规则可定义设备执行特定操作的时间。您可将规则设置为计划触发、定期触发或手动触发。
- 2. 输入一个名称。
- 3. 选择触发操作时必须满足的条件。如果为操作规则指定多个条件,则必须满足条件才能触发操作。
- 4. 选择设备在满足条件时应执行何种操作。

#### 注

如果您对一条处于活动状态的规则进行了更改,则必须重新开启该规则以使更改生效。

### 为正在发生的事件提供视觉指示

您可以选择将 AXIS I/O Indication LED 连接到网络摄像机。此 LED 可以配置为当摄像机中发生某些事件时即打开。例如,让人们知道正在进行视频录制。

### 所需硬件

- AXIS I/O Indication LED
- 一台 Axis 网络视频摄像机

注

有关如何连接 AXIS I/O Indication LED 的说明,请参见产品随付的安装指南。

以下示例显示了如何配置打开 AXIS I/O Indication LED 来指示摄像机正在进行录制的规则。

- 1. 转到系统 > 附件 > I/O 端口。
- 2. 对于您连接到 AXIS I/O Indication LED 的端口,单击 ↔ 将方向设置为输出,然后单击 ↔ 将正常状态设置为开路。
- 3. 转到系统 > 事件。
- 4. 创建新规则。
- 5. 选择触发摄像机开始录制必须满足的条件。例如,可以是时间表或移动侦测。

### 配置设备

在操作列表中,选择录制视频。选择存储空间。选择流配置文件或创建新配置文件。并根据需要设置预缓冲和后缓冲。

7. 保存规则。

- 8. 创建另一个规则,选择与首个规则相同的条件。
- 9. 在操作列表中,选择当规则处于活动状态时切换 I/O,然后选择与 AXIS I/O Indication LED 连接的端口。将状态设置为激活。

10.保存规则。

可以使用 AXIS I/O Indication LED 的其他场景如:

- 将 LED 配置为在摄像机启动时打开,来指示摄像机状态。选择系统就绪作为条件。
- 将 LED 配置为在直播流处于活动状态时打开,来指示有人或程序正在访问摄像机中的流。选择直播流访问作为条件。

# 在附近有人时打开门锁

本示例解释了如何指示摄像机并在白天有人要进入时打开门。这是通过将 PIR 侦测器连接到产品的输 入端口,然后将交换机继电器连接到产品的输出端口来完成的。

所需硬件

- 已安装 PIR 侦测器
- 交换机继电器连接到门锁,在本例中,交换机通常关闭(NC)
- 连接电线

物理连接

- 1. 将电线从 PIR 侦测器连接至输入针脚,请参见 I/O 连接器 10。
- 2. 将电线从交换机连接至输出针脚,请参见 I/O 连接器 10。

配置 I/O 端口

您需要从网页界面将开关继电器连接到摄像机。首先, 配置 I/O 端口: 将 PIR 侦测器设置为输入端口

1. 转到系统 > 附件 > I/O 端口。

2. 单击 🏵 将端口 1 的方向设置为输入。

3. 为输入模块提供一个描述性名称,例如, "PIR 侦测器"。

4. 如果要在 PIR 侦测器侦测到运动时触发事件,请单击 <sup>◆●</sup> 将正常状态设置为开路。 将开关继电器设置为输出端口

1. 单击 \varTheta 将端口 2 的方向设置为输出。

2. 为输出模块提供一个描述性名称,例如,"门开关"。

3. 如果要在事件被触发时打开门,单击 \*\*\* 将正常状态设置为闭路。

### 配置设备

创建规则

- 1. 转到系统 > 事件并添加响应规则。
- 2. 为规则键入名称,例如,"开门"。
- 3. 在条件列表中,选择 PIR 侦测器。
- 4. 在操作列表中,选择切换 I/O 一次。
- 5. 在端口列表中,选择门开关。
- 6. 将状态设置为活动。
- 7. 设置持续时间。
- 8. 单击保存。

### 侦测输入信号遮挡

本示例说明了如何在输入信号被剪切或短路时发送电子邮件。有关 I/O 连接器的详细信息,请参见 10。

- 1. 转到系统 > 附件, 然后打开相关端口的监控。
- 添加电子邮件接受者:
  - 1. 转到系统 > 事件 > 接受者, 然后添加一个接受者。
  - 2. 键入接受者的名称。
  - 3. 选择电子邮件。
  - 4. 键入要向其发送电子邮件的电子邮件地址。
  - 摄像机没有自己的电子邮件服务器,因此必须登录到另一个电子邮件服务器才能发送电子邮件。 根据您的电子邮件提供商的情况填写其余信息。
  - 6. 要发送测试电子邮件,单击测试。
  - 7. 单击保存。
- 创建一个规则:
  - 1. 转到系统 > 事件 > 规则, 然后添加一个规则。
  - 2. 为规则键入一个名称。
  - 3. 在条件列表中,在 I/O下,选择受监督的输入篡改处于活动状态。
  - 4. 选择相关端口。
  - 5. 在操作列表中,在通知下,选择送电子邮件通知,然后从列表中选择接受者。
  - 6. 键入电子邮件的主题和消息。
  - 7. 单击保存。

## 音频

#### 向录像添加音频

打开音频:

1. 转到视频 > 流 > 音频,并包含音频。

# AXIS T61 Mk II Audio and I/O Interface Series

# 配置设备

2. 如果设备有多个输入源,在源中选择正确的源。

- 3. 转到音频 > 设备设置, 然后打开正确的输入源。
- 4. 如果对输入源进行了更改,单击应用更改。

### 编辑用于录制的流配置文件:

- 5. 转到系统 > 流配置文件, 然后选择流配置文件。
- 6. 选择包含音频, 然后将其打开。
- 7. 单击保存。

### 允许双向音频通信

注

当您在摄像机的用户界面中设置了双向音频通信后,请使用视频管理系统来利用该功能。

该示例解释如何通过产品进行音频通信。

将麦克风和扬声器连接到产品:

- 1. 将麦克风连接至音频输入接头。
- 2. 将扬声器连接至音频输出接头。

允许在摄像机网页中使用双向音频:

- 1. 转到视频 > 流 > 音频,并包含音频。
- 2. 转到音频 > 设备设置,并确保允许音频。
- 3. 打开正确的输入源。
- 4. 如果对输入源进行了更改,单击应用更改。
- 5. 转到系统 > 普通配置。
- 6. 将选择组设置为音频。
- 7. 请确保双工模式已设置为全双工

| - | ŀΓ |    |   |     |
|---|----|----|---|-----|
| - | H  |    | 7 | KA, |
| 1 | צ  | Ŀ. | 1 | н   |
|   |    |    |   |     |

规格

产品概述

AXIS T6101 和 AXIS T6112

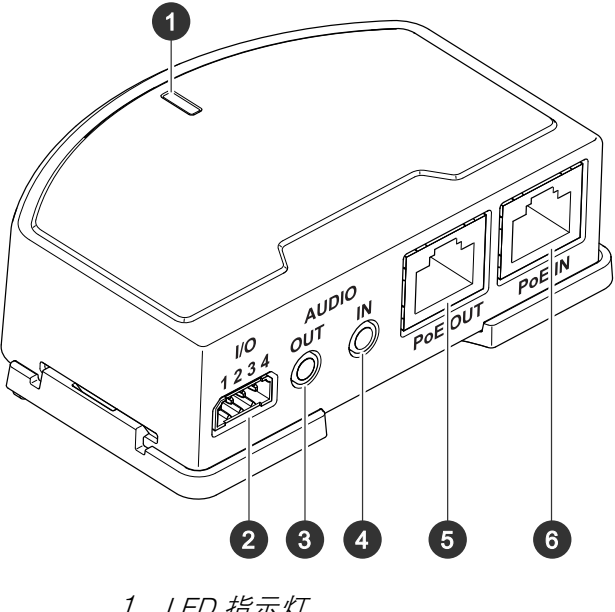

| / | LED 指示灯 |
|---|---------|
| 2 | 110 连拉盟 |

- 2 I/O 连接器 3 音频输出
- 4 音频输出 4 音频输入 5 网络连接 6 网络连接
- 5 网络连接器(PoE 输出)
- 6 网络连接器(PoE 输入)

规格

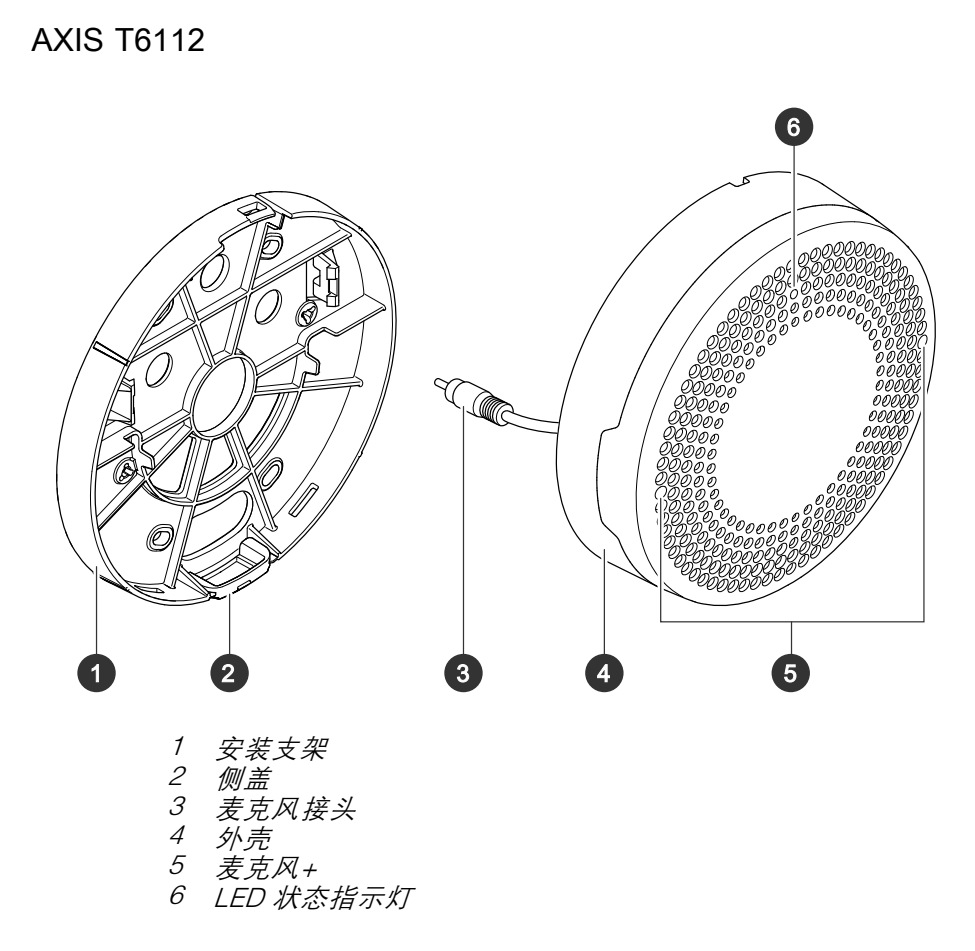

# 解决方案概述

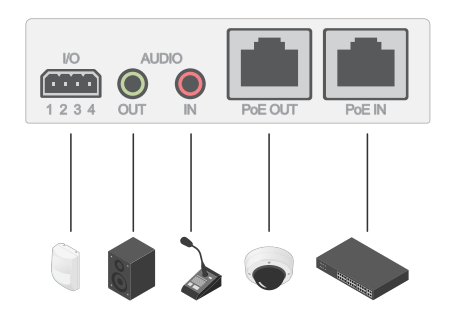

# LED 指示灯

| LED 状态指示灯 | 指示                  |
|-----------|---------------------|
| 绿色        | 绿色常亮表示正常工作。         |
| 琥珀色       | 在启动期间常亮。在固件升级过程中闪烁。 |

## 规格

| 橙色/红色 | 如果网络连接不可用或丢失,则呈橙色/红色闪烁。 |
|-------|-------------------------|
| 红色    | 固件升级失败闪烁红色。             |

### 连接器

### 网络连接器

输入:采用以太网供电 (PoE)的 RJ45 以太网连接器。

输出:采用以太网供电 (PoE) 的 RJ45 以太网连接器。

### 音频连接器

- · 音频输入 3.5 毫米输入,用于数字麦克风、模拟单声道麦克风或线路输入单声道信号(左 声道用于立体声信号)。
- 音频输出 用于音频(线路级)的 3.5 毫米输出,可连接到公共地址 (PA) 系统或带有内置功放的 有源扬声器。立体声连接器必须用于音频输出。

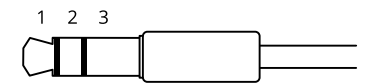

音频输入

| 1 尖部                | 2 中间环   | 3 尾段 |
|---------------------|---------|------|
| 非平衡麦克风(带/不带电子电源)或线路 | 可选择电子电源 | 接地   |
| 数字信号                | 可选择环形电源 | 接地   |

音频输出

| 1 尖部           | 2 中间环         | 3 尾段 |
|----------------|---------------|------|
| 通路 1,非平衡线路,单声道 | 通路1,非平衡线路,单声道 | 接地   |

### I/O 连接器

使用 I/O 连接器连接外部设备,并结合应用移动侦测、事件触发和报警通知等功能。除 0 V DC 参考点和 电源(12 V DC 输出)外, I/O 连接器还提供连接至以下模块的接口:

数字输入 – 用于连接可在开路和闭路之间切换的设备,例如 PIR 传感器、门/窗磁和玻璃破碎侦测器。

监控输入 – 可侦测数字输入上的篡改。

数字输出 – 用于连接继电器和 LED 等外部设备。已连接的设备可由 VAPIX® 应用程序编程接口、通 过事件或从设备网页接口进行激活。

4 针接线端子

规格

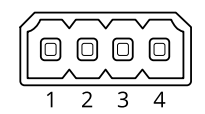

| 功能             | 针脚  | 备注                                                                                            | 规格                            |
|----------------|-----|-----------------------------------------------------------------------------------------------|-------------------------------|
| DC 接地          | 1   |                                                                                               | 0 V DC                        |
| DC 输出          | 2   | 可用于为辅助设备供电。<br>备注:此针脚只能用作电源输出。                                                                | 12 V DC<br>最大负载 = 50 mA       |
| 可配置(输入<br>或输出) | 3–4 | 数字输入或监控输入 – 连接至针脚 1 以启用,或保留<br>浮动状态(断开连接)以停用。要使用监控输入,则<br>安装线尾电阻器。有关如何连接电阻器的信息,请<br>参见连接图。    | 0 至最大 30 V DC                 |
|                |     | 数字输出 – 启用时内部连接至针 1(DC 接地),停用<br>时保留浮动状态(断开连接)。如果与电感负载(如<br>继电器)一起使用,则将二极管与负载并联连接,<br>以防止电压瞬变。 | 0 至最大 30 V DC,开<br>排水管,100 mA |

示例

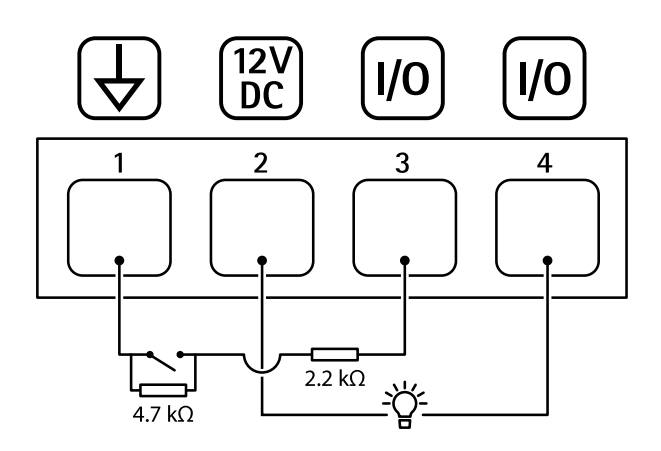

- 1 DC 接地 2 DC 输出 12 V,最大 50 mA 3 I/O 配置为监控输入 4 I/O 配置为输出

# 故障排查

故障排查

## 技术问题、线索和解决方案

如果您无法在此处找到您要寻找的信息,请尝试在 axis.com/support 上的故障排除部分查找

音频选项卡和输入/输出图标在摄像机网页中不可见

| 网页未更新。                  | 刷新浏览器窗口。如果不能解决,请清除浏览器缓存。                        |
|-------------------------|-------------------------------------------------|
| 摄像机固件版本错误。              | 确保摄像机上安装了新版固件。有关如何检查摄像机固件版本的信息,请参见<br>摄像机的用户手册。 |
| 网络连接不可用。                | 检查产品上的 LED 指示灯,并与 <i>9</i> 上的 LED 指示灯表进行比较。     |
| 输入和输出网络电缆连<br>接到了错误的接头。 | 交换输入和输出网络电缆。                                    |
| 摄像机不兼容。                 | 转到设备的产品页面,查看摄像机是否兼容。                            |

音频选项卡可见,但音频无法正常工作

摄像机已从 Audio and 将摄像机重新连接到 Audio and I/O Interface,并刷新摄像机网页。 I/O Interface 上断开。

将摄像机连接至其他音频源后无音频

| 摄像机存储的音频源 | 在源中选择一个新音频源。 |
|-----------|--------------|
| 已过时。      |              |

摄像机与产品连接后不能启动

| 硬件问题     | 联系 Axis 支持部门。                                                             |
|----------|---------------------------------------------------------------------------|
| 中跨连接不正确。 | 确保全部网络电缆均已正确连接。Audio and I/O Interface 必须通过中跨连接<br>到摄像机。请查看产品的安装指南了解更多信息。 |

# 联系支持人员

axis.com/support联系支持人员。

| 用户手册                                          |  |
|-----------------------------------------------|--|
| AXIS T61 Mk II Audio and I/O Interface Series |  |
| © Axis Communications AB, 2023                |  |